# 2 大学ポータルシステム「UNIPA」 簡易マニュアル

## 1. 注意事項

#### ポップアップブロックについて

UNIPAでは、ポップアップウィンドウ機能(通常のウィンドウとは別に自動に開かれる小さなウィンドウ)を使用して掲示内容等をお知らせします。

ブラウザでウィンドウ表示をブロック設定にしていると、重要な情報を見ることができません。 UNIPAを使用するときは、ポップアップブロックを解除してください。

#### タイムアウトについて

UNIPAでは、ログイン後、何もしないで一定時間経過すると、自動的にログアウトをする設定になって います。ログアウト時には、入力データが消えてしまいますのでご注意ください。

#### 他の機能について

その他の機能については、マニュアル(UNIPAのブックマーク参照)を参照してください。

## 2. ログイン方法

 ①大学HPまたは、以下のURLよりログインページに入る。 URL: https://unipa.seigakuin-univ.ac.ip/uprx/

②入学時に配布をしたIDとパスワードを入力する。

※IDかパスワードを10回連続で入力を間違ってしまうと、ログインができなくなります。 ログインができなくなったときは、教育支援課または情報センターに申し出てください。

## 3. UNIPAメインメニュー説明

UNIPAメインメニューでは、休講情報や掲示の確認をすることができます。

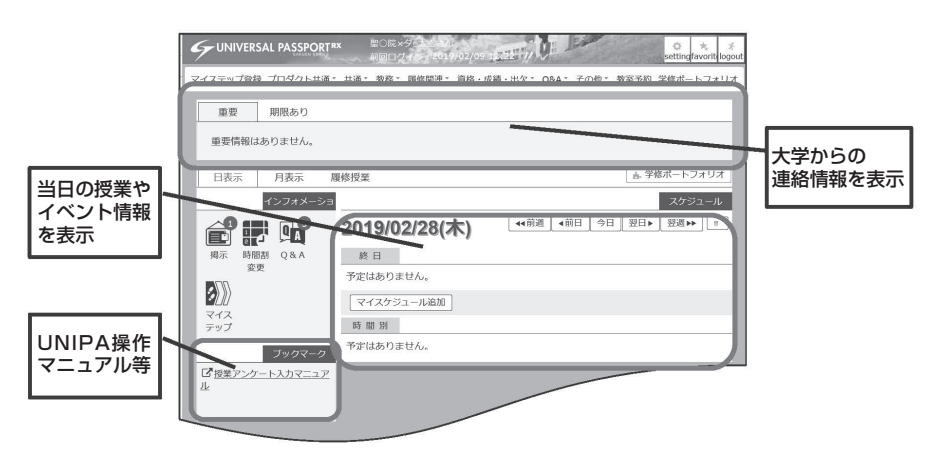

# 4. 履修登録方法

①メインメニューの中から、『履修登録』をクリックしてください。

※『履修登録』タブは**履修登録期間中のみ表示**されます。

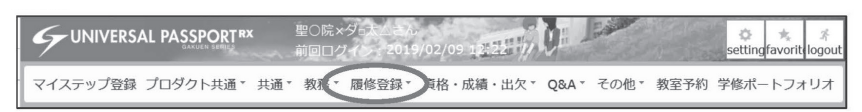

②授業を入れたい曜日時限の科目名をクリックしてください。
③すべての授業を選択し終えたら、『チェック』をクリックしてください。

| 履修登録                                                                      |                                                      |                                                                 | 履修登録 [Kmd004]                                            |
|---------------------------------------------------------------------------|------------------------------------------------------|-----------------------------------------------------------------|----------------------------------------------------------|
|                                                                           | ▶<br>■修明地<br>履修する授業を選<br>授業を選択後、最終研                  | 思修推惑 完了<br>発択してください。<br>認へ進んでください。                              | ⑦ 最終確認へ                                                  |
| 授業を選択 授業を追加 授                                                             | 業コードを直接入力                                            |                                                                 |                                                          |
| - 2018年度 春学期                                                              |                                                      |                                                                 | 履修合計単位 0.0                                               |
| 2010年19 日子州                                                               |                                                      |                                                                 | 春学期合計単位 0.0                                              |
| JVE L                                                                     | 火曜日                                                  | 水曜日                                                             | 木曜日                                                      |
| <b>サリスト教概論A</b><br>(J-2)<br>吉☆ ○人<br>7201 <i>戦</i> 室<br>11100112<br>2.0単位 | キリスト教概論A(S-<br>1)<br>〒□ △学<br>秋授会室<br>11001S1<br>0単位 | 日本語1(基礎文法)A<br>/日本語1(基礎文<br>法)A<br>阿□澤△弘☆<br>1202教室<br>11311911 | ドイツ語I(初級A)<br>小☆○夫<br>2406教室<br>11300120<br>複数回<br>2.0単位 |
| 中国語1(初級A)<br>開☆○謙                                                         | ■<br>キリスト教概論A<br>(S-2)                               | 1.0単位                                                           |                                                          |

④ 『履修内容にエラーはありません。』の表示を確認して『確認』をクリックしてください。

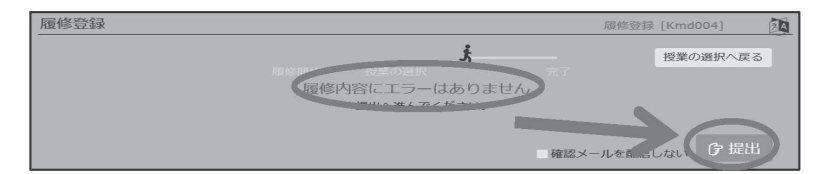

# 5. 時間割確認方法

メインメニューの中から、『時間割』→『学生時間割表』をクリックしてください。

| ſ | マイステップ登録 | プロダクト共通・ | 共通 * | 教務 * | 時間割▼  | 資格・成績・出欠・ | 0&A * | その他・ | 教室予約 | 学修ポートフォリオ |
|---|----------|----------|------|------|-------|-----------|-------|------|------|-----------|
|   |          |          |      |      | 時間割   |           |       |      |      |           |
|   |          |          |      |      | 学生時間語 | 朝表        |       |      |      |           |
|   |          |          |      |      |       |           |       |      |      |           |

時間割情報のほかに、申込済み資格や単位修得状況を確認することができます。

| 学生時間割表                                                             |         |               | 学生時間割表 [Kmd008 |       |
|--------------------------------------------------------------------|---------|---------------|----------------|-------|
|                                                                    |         |               | PDF            | Excel |
| 開講年度学明 🔮 2018                                                      | すべて対象 * | 間講キャンパス すべて対象 | 1 //           | 表示    |
| -2018年度 春学期                                                        |         |               |                |       |
| 月曜日                                                                | 火曜日     | 水曜日           | 木曜日            |       |
| <b>キリスト教概論A</b><br>(J-2)<br>吉立 ○人<br>1 7201衰至<br>11100122<br>2.0単位 |         |               |                |       |
| 2                                                                  |         |               |                |       |
| 3                                                                  |         |               |                |       |
| 4                                                                  |         |               |                |       |

## 6. 成績情報確認方法

メインメニューの中から、『成績関連』→『成績照会』をクリックしてください。

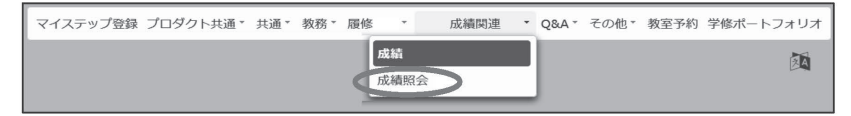

学期毎の成績情報やGPA、単位修得状況の確認をすることができます。 表示パターンを変えることで、科目分類毎の成績の確認も可能です。

| 績照会                               |            |              | 成績    | 照会 [Kmg006] |
|-----------------------------------|------------|--------------|-------|-------------|
| 表示パターン ●まとめて表示 ●年度学期              | 表示 昇順 降順   |              |       | PDF         |
| 表示対象科目 🚽 不合格科目 🚽 最終中科目            | ▽配当なし科目▽振着 | 科目 放棄科       | 目     | Q 表示        |
| 2018年度春学期                         |            |              |       |             |
| 科目                                | 単位数        | 8 <b>240</b> | GPA対象 | 教員氏名        |
| 基礎科目群                             |            |              |       |             |
| 基礎科目                              |            |              |       |             |
| ※ キリスト教概論A                        |            | 2            | 0     | 吉立 〇人       |
| (日)は日本人、(留)は留学生が対象です。<br>- GPA推移表 |            |              |       |             |
|                                   | GPA        |              |       |             |
| 対象データがありません。                      |            |              |       |             |
| - 単位修得状況                          |            |              |       |             |
| 科目分類                              | 卒業要件単位数    |              |       |             |
| 1111111111                        |            |              |       |             |